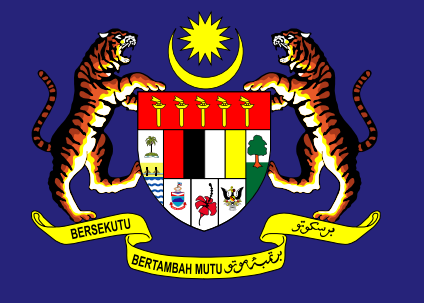

MINISTRY OF International trade and industry

## HOW TO CHECK THE APPROVING MINISTRY/AGENCY AS WELL AS APPLICATION STATUS ON CIMS 3.0

8 September 2021

NOTE: CIMS 3.0 IS UTILISED BY 18 MINISTRIES/AGENCIES THROUGHOUT THE NATIONAL RECOVERY PLAN (NRP)

## THE APPLICATIONS SUBMITTED ON CIMS 3.0 ARE BASED ON ECONOMIC SECTORS

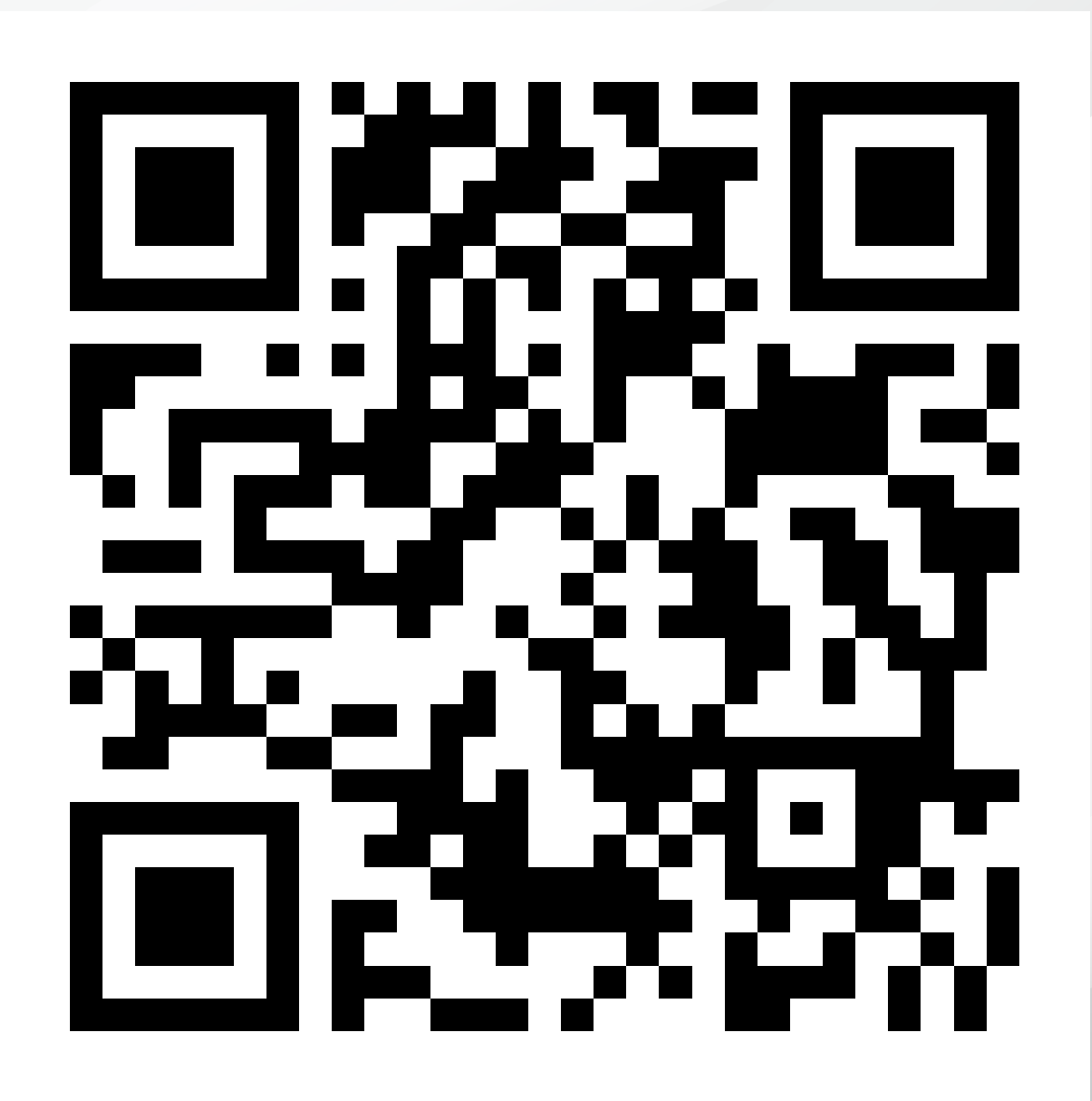

Scan the QR code above to see the list of economic sectors and their approving ministries

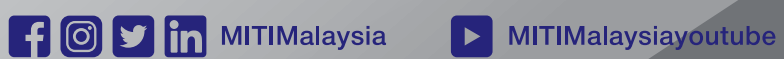

### HOW TO CHECK THE LIST OF APPROVING MINISTRY/AGENCY AS WELL AS COMPANY'S APPLICATION STATUS VIA CIMS 3.0

| Kementerian Perdagangan Antarabangsa Dan Industri                                                                                      | 1    |
|----------------------------------------------------------------------------------------------------|------|
| Log Masuk Pemohon<br>CIMS 3.0                                                                                                    | ht   |
| Emel                                                                                                    | 2    |
| Kata Laluan<br>▲ Lupa kata laluan? ◆ Daftar                                                                                            |      |
| Pemberitahuan: Inisiatif Safe@Work adalah hanya untuk sektor perkilangan dan<br>perkhidmatan berkaitan perkilangan<br>Powered by MARii |      |
|                                                                                                    |      |
| 2 Click<br>"Borana Notifik                                                                                                    | asi" |
| followed with                                                                                                    |      |
| "Permohonan                                                                                                    |      |

**Beroperasi**"

## Description 1 Log in to your CIMS3.0 account at https://notification.miti.gov.my

| <u>(ii)</u> | Pemohon               |  |
|-------------|-----------------------|--|
|             | Dashboard             |  |
| 8           | Profil Pemohon        |  |
| ¢           | Borang Notifikasi 🗸 🗸 |  |
| 0           | Laporan Pematuhan SOP |  |
| 0           | Pendaftaran Safe@Work |  |
| 0           | Permohonan Beroperasi |  |
|             |                       |  |

f 🔘 🕑 in MITIMalaysia

MITIMalaysiayoutube

www.miti.gov.my

## You will see a list of your prior submissions

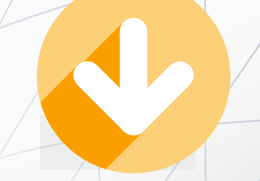

#### Daftar Notifikasi Baru Senarai Notifikasi Operasi Laman Utama / Senarai Notifikasi Operasi Papar 25 ✓ rekod Carian: Kemaskini Kemaskini Perkerja No. No. Notifikasi Nama Syarikat Pendaftaran Tarikh Hantar Status Pekerja (Vaksin) Tindakan 0-0000009 2020-10-02 QWERTYUIOP 1234 2019010000055 Lulus Kemaskini Kemaskini Papar SDN BHD 2019010000054 0-0000007 2020-10-02 Lulus QWERTYUIOP 1234 Kemaskini Papar SDN BHD Sebelum nudian Paparan dari 1 hingga 2 dari 2 rekod

# Click on "Papar". You will see your application details

### Maklumat Notifikasi Beroperasi Sepanjang Tempoh Kawalan Pergerakan

MAKLUMAT PERMOHONAN / APPLICATION DETAILS

No. Permohonan / Submission No.

0-00278839

Tarikh Penghantaran / Submission Time

8 Jan 2021 16:58:47

**Status Permohonan / Application Status** Lulus Perkhidmatan anda tidak tersenarai dalam perkhidmatan perlu

MAKLUMAT PENDAFTARAN SYARIKAT / COMPANY REGISTRATION DETAILS

4

f 💿 🔰 in MITIMalaysia

MITIMalaysiayoutube

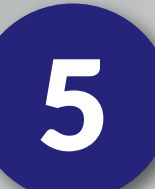

### Go to the Economic Activity Cluster section

KLUSTER AKTIVITI EKONOMI / ECONOMIC ACTIVITY CLUSTER

Kementerian / Agensi Pelulus : Kementerian Perdagangan Antarabangsa Dan

### Industri (MITI)

Permohonan anda akan di proses oleh Kementerian / Agensi seperti di atas. Sebarang pertanyaan mengenai status permohonan, sila hubungi Kementerian / Agensi yang berkenaan.

Kluster Aktiviti Ekonomi / Economic Activity Cluster \*

Automotif

#### KLUSTER AKTIVITI EKONOMI / ECONOMIC ACTIVITY CLUSTER

Kementerian / Agensi Pelulus : **Kementerian Kerja Raya (KKR)** Permohonan anda akan di proses oleh Kementerian / Agensi seperti di atas. Sebarang pertanyaan mengenai status permohonan, sila hubungi Kementerian / Agensi yang berkenaan.

Kluster Aktiviti Ekonomi / Economic Activity Cluster \*

Pembinaan

KLUSTER AKTIVITI EKONOMI / ECONOMIC ACTIVITY CLUSTER

Kementerian / Agensi Pelulus : Kementerian Perdagangan Dalam Negeri dan Hal Ehwal Pengguna ( KPDNHEP )

Permohonan anda akan di proses oleh Kementerian / Agensi seperti di atas. Sebarang pertanyaan mengenai status permohonan, sila hubungi Kementerian / Agensi yang berkenaan.

Kluster Aktiviti Ekonomi / Economic Activity Cluster \*

Peruncitan / Pengedaran / Pemborongan

This section shows the approving Ministry for your economic activity cluster

Any enquiries on your application status can be channeled directly to the relevant Ministry or Agency

MITIMalaysiayoutube

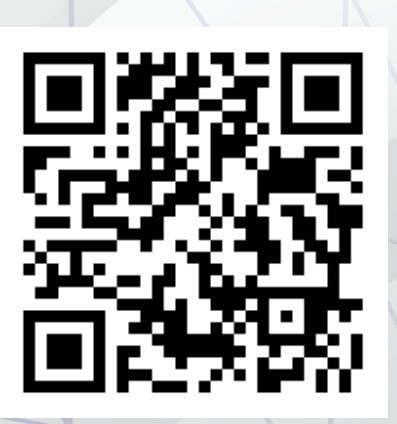

Scan the QR code to see the directory of Ministries and Agencies

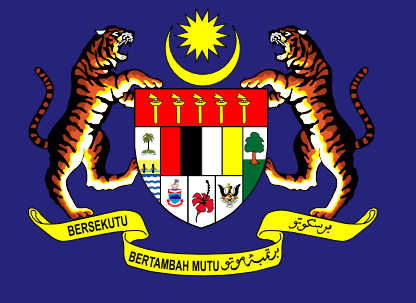

MINISTRY OF International trade and industry

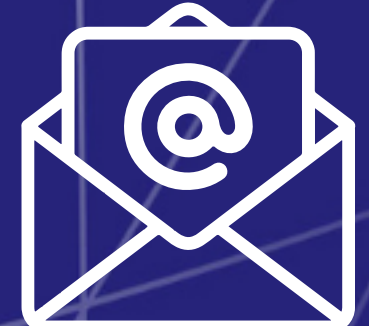

## FOR TECHNICAL ASSISTANCE, EMAIL TO cims@marii.my

6 September 2021

#EconomicFrontliners